# BolignetAarhus

**VEJLEDNING**:

### Kom godt i gang med

## IP-TV | Mi Box

fra Bolignet-Aarhus

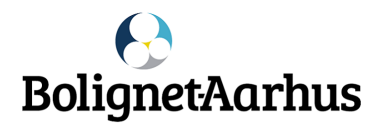

#### INDHOLD

| Tilslut Mi Box                      | 3  |
|-------------------------------------|----|
| Fjernbetjening                      | 4  |
| Synkroniser fjernbetjening          | 5  |
| Opsæt Mi Box med en Android-enhed   | 6  |
| Opsæt Mi Box uden en Android-enhed  | 7  |
| Installation af PlayMaker på Mi Box | 8  |
| PlayMaker Menu                      | 9  |
| Arkiv                               | 9  |
| Optagelser                          | 9  |
| Optag et program                    | 10 |
| Fejlfinding                         | 11 |

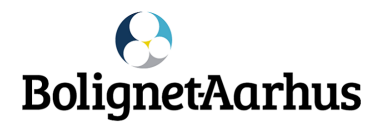

#### **Tilslut Mi Box**

Kære IP-TV kunde

Din nye Mi Box kommer med det skal bruge for at tilsluttet den til dit fjernsyn – dog ikke batterier til fjernbetjening.

- a) Tilslut Mi Box til fjernsynet brug HDMI-kablet.
- b) Tilslut strømforsyningen.
- c) Tænd fjernsynet, og vælg HDMI indgangen som Mi Box er tilsluttet.

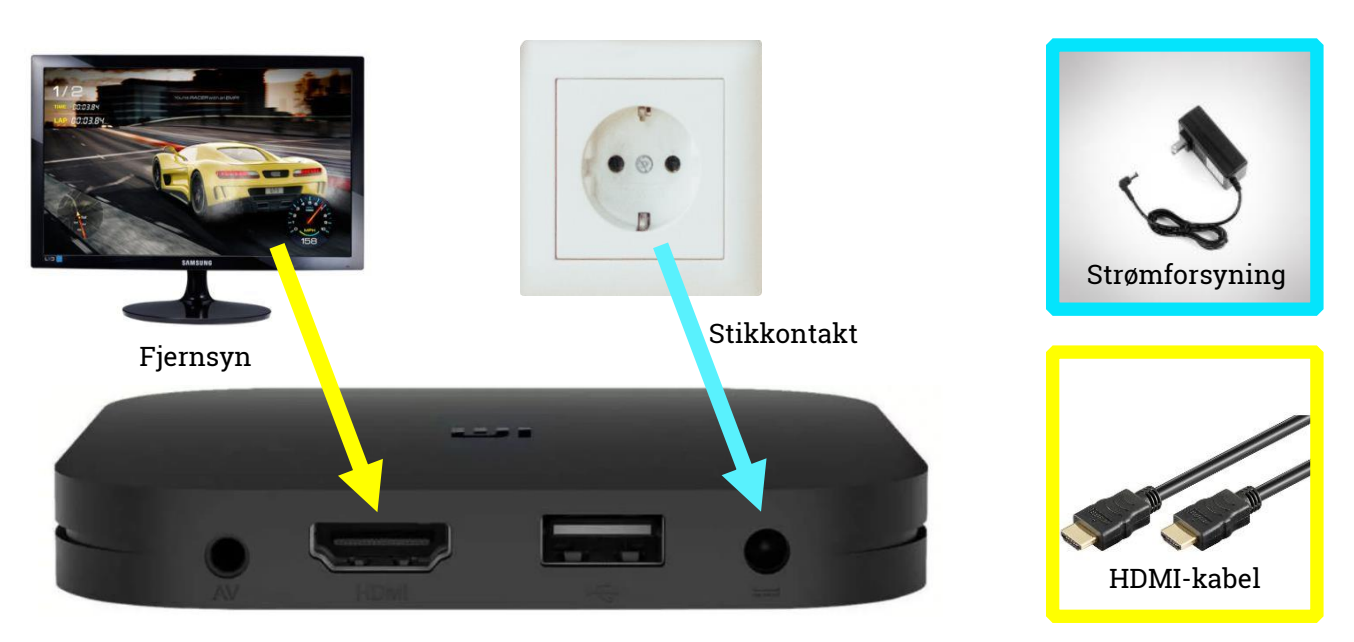

Mi Box

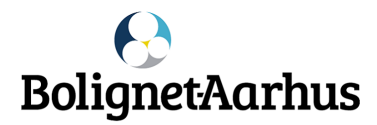

#### Fjernbetjening

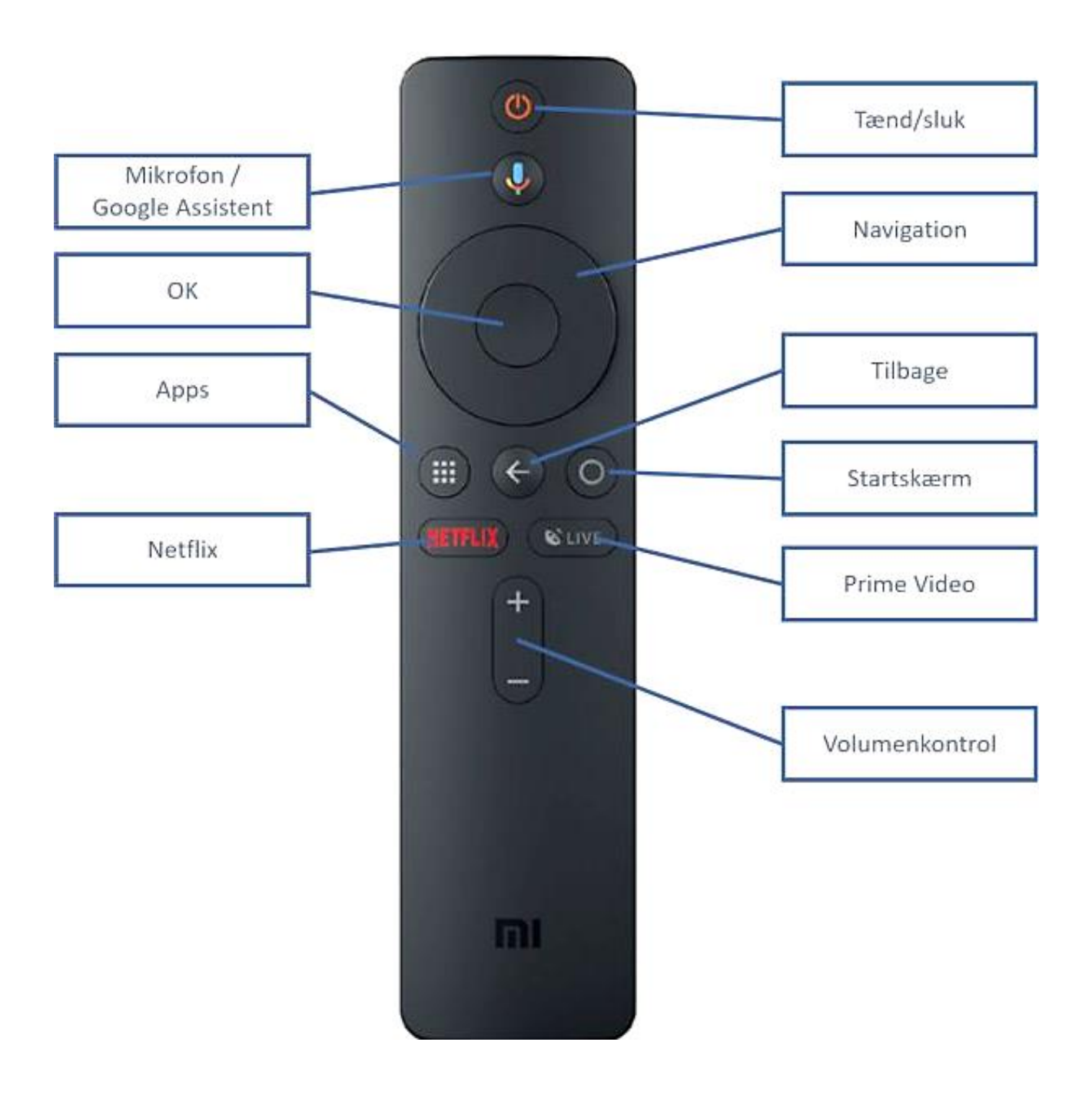

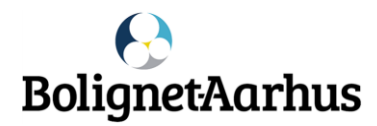

#### Synkroniser fjernbetjening

Inden du kan bruge Mi Box, skal den synkronisere med fjernbetjeningen.

Tryk på <mark>apps</mark>- og <del>startskærm</del>knapperne samtidig - indtil du hører et lille bip.

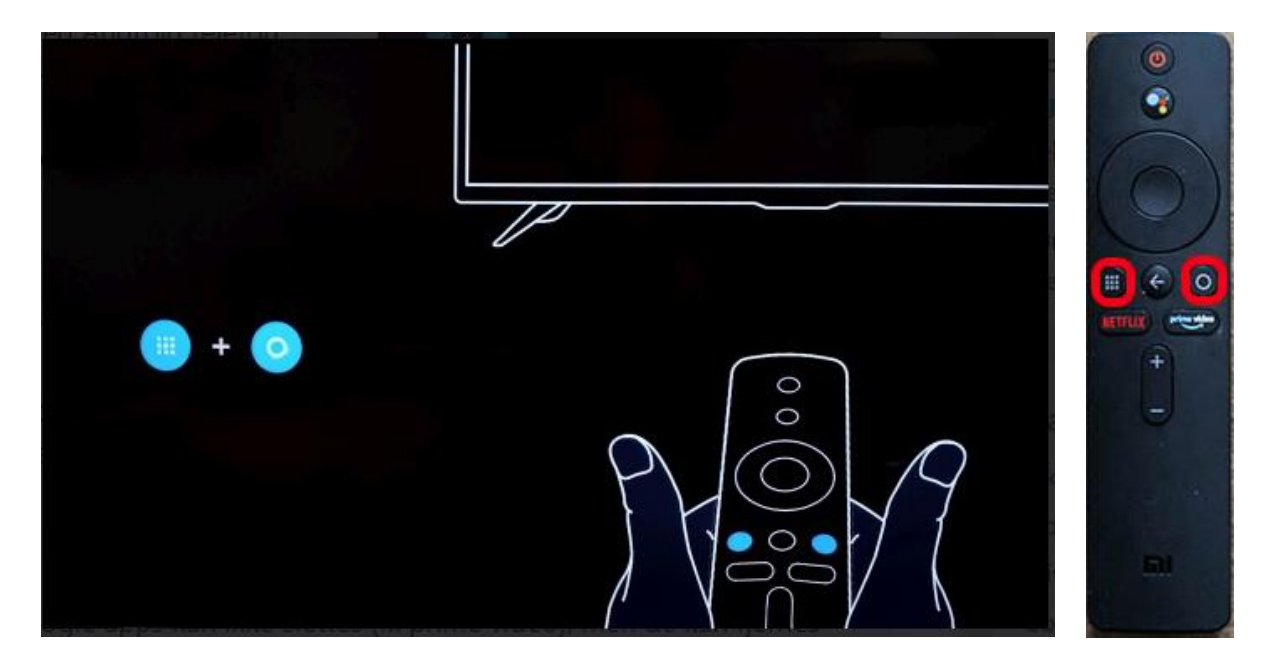

Sker der ikke noget - prøv dette:

- Tryk på tænd/sluk på fjernbetjeningen. Slukker din Mi Box, er den synkroniseret med fjernbetjeningen, og du kan fortsætte opsætningen.
- Slukker Mi Box ikke, så tag den ud af stikkontakten sæt den i igen - og tænd. Herefter burde du kunne synkronisere Mi Box med fjernbetjeningen.

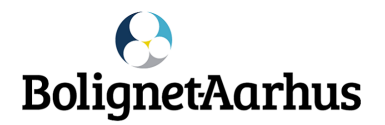

#### Opsæt Mi Box med en Android-enhed

Følg instruktionerne på skærmen for at vælge **sprog** (dansk) og **region** (Denmark).

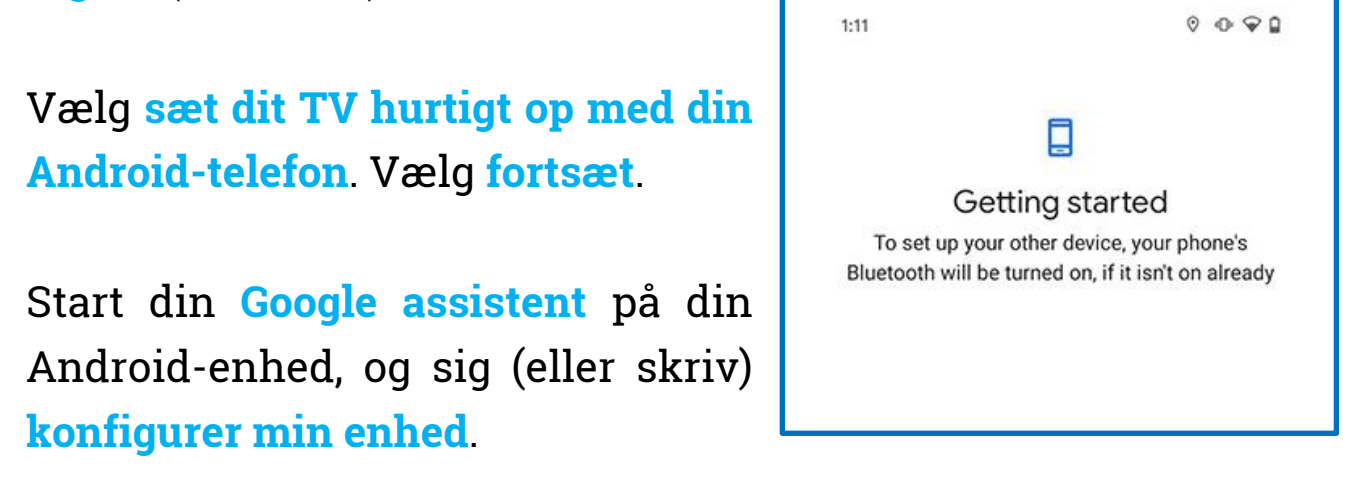

Tryk næste på din enhed, og der søges nu efter enheder.

Vises en liste over enheder, skal du vælge Mi Box, kontrollere koden og bekræfte valget.

| Vælg dit <mark>WiFi-netværk</mark> , og tryk på |                      | ç<br>Connect you             |
|-------------------------------------------------|----------------------|------------------------------|
| kopier.                                         | Wa                   | Akshay's iPhone<br>Connected |
|                                                 | ₹.                   | A1/7                         |
|                                                 |                      | Ashok reliance               |
| Væla den Google-konto du vil                    | Wa                   | Airtel A 1/11                |
| vælg dell Obogle Kolito, du vil                 |                      | A1/7_5g                      |
| koniere og fortsæt processen                    | $\widehat{\Psi_{B}}$ | A1/04 2_4Ghz                 |
| nopiere, eg tertetet processen.                 |                      | skynet                       |
|                                                 |                      |                              |

Din Android-enhed logger dig automatisk på din Google-konto på fjern-

| 1:14                  | 0                            | 90 | 1:14                                                                      | 0 @ G              |
|-----------------------|------------------------------|----|---------------------------------------------------------------------------|--------------------|
|                       | (;                           |    |                                                                           | -sf                |
|                       | Connect your device          |    | Copy t                                                                    | o your new device? |
| <b>W</b> <sub>A</sub> | Akshay's iPhone<br>Connected |    | Copy your Google Accounts and restore your<br>Google backup, if available |                    |
| ₩.                    | A1/7                         |    |                                                                           |                    |
| <b>W</b> i            | Ashok reliance               |    |                                                                           |                    |
| Wà                    | Airtel A 1/11                |    |                                                                           |                    |
| $\widehat{\Psi_{i}}$  | A1/7_5g                      |    |                                                                           |                    |
| w.                    | A1/04 2_4Ghz                 |    |                                                                           |                    |
| ₩â                    | skynet                       |    |                                                                           |                    |
| ₩â                    | wii                          |    |                                                                           |                    |
| <b>W</b> A            | AirtelA1/11_5G               |    |                                                                           |                    |
| Ŷ                     | Living Room Display.u        |    |                                                                           |                    |
| -<br>WA               | Redmi                        |    |                                                                           | Сору               |

synet, og du behøver ikke indtaste din adgangskode.

Gemmes din Netflix-adgangskode hos Google, bliver denne også automatisk logget på.

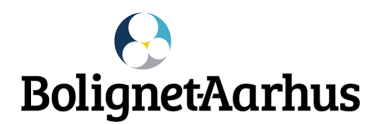

#### Opsæt Mi Box uden en Android-enhed

Vælg **spring over**, når fjernsynet beder dig om at opsætte en Android-enhed.

Vælg dit WiFi-netværk, og tast kodeord.

Acceptér servicevilkårene, og giv Android de krævede tilladelser. Du føres nu igennem de grundlæggende funktioner i Android TV.

Da du opsætter Mi Box uden en Android-enhed, skal du logge på din Google-konto manuelt.

Tryk på til **meddelelsesikonet**. Klik på indstillinger, og log på Google.

Tryk på Log ind.

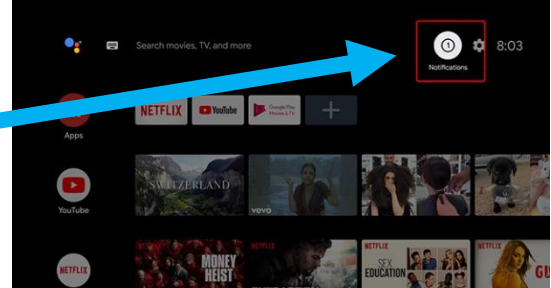

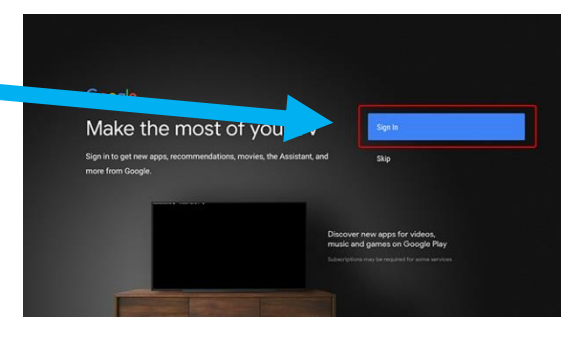

Vælg **brug din telefon eller computer**. Du kan også vælge fjernbetjening, men det er mere tidskrævende.

Klik ind den webadresse, der vises på fjernsynet, og tast den viste kode.

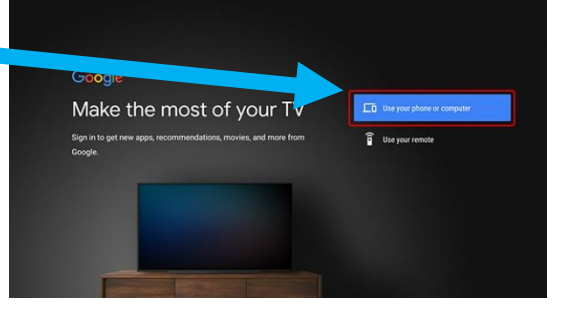

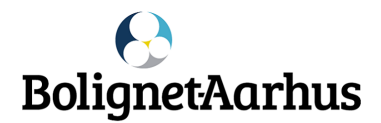

#### Installation af PlayMaker på Mi Box

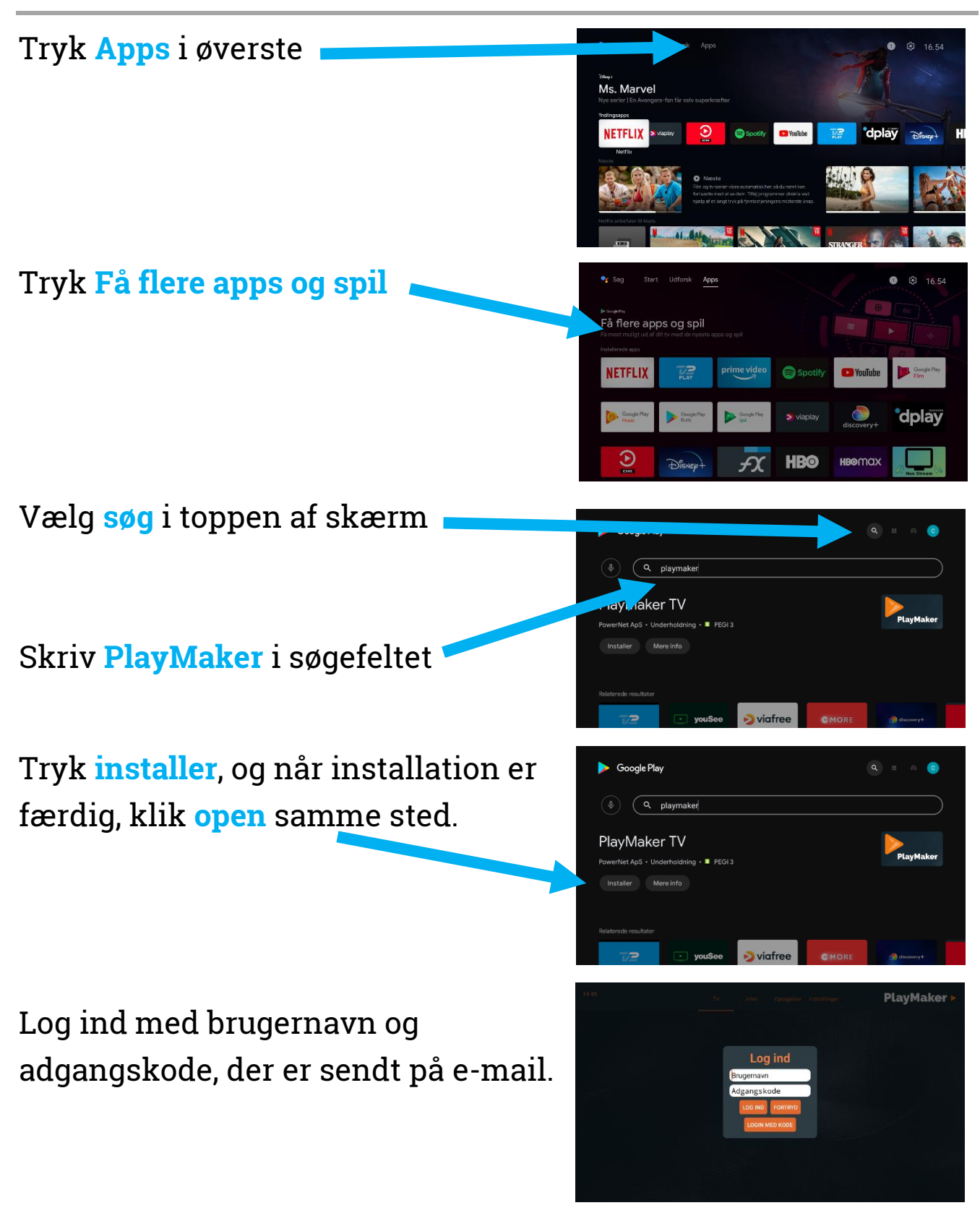

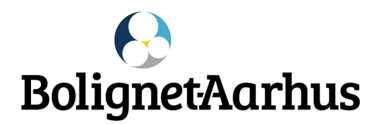

#### PlayMaker Menu

Menuen finder du øverst, og her kan du finde følgende:

| TV:         | Streame live TV              |
|-------------|------------------------------|
| Arkiv:      | Se tidligere vise programmer |
| Optagelser: | Dine egne gemte optagelser   |

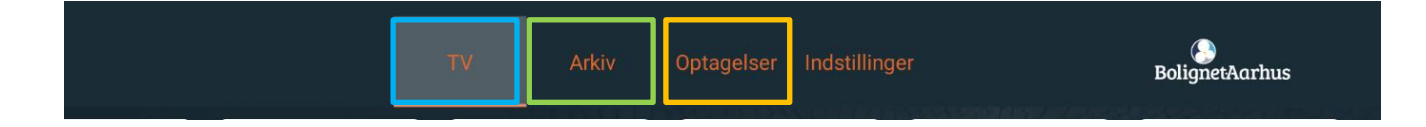

#### Arkiv

Med PlayMaker **arkiv** kan du se programmer otte dage tilbage.

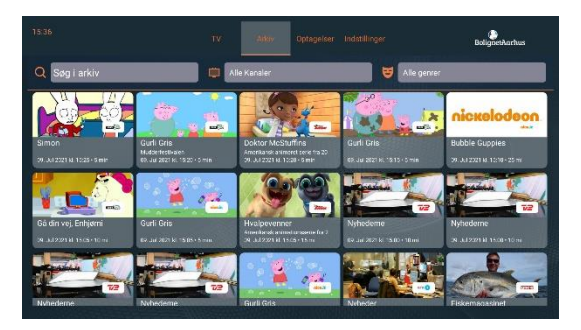

#### Optagelser

**Dine optagelser gemmes under optagelser** i 30 dage. Herefter slettes de automatisk.

Vil du beholde dem i yderligere 30 dage, skal de markeres som favorit.

Du kan optage og gemme op til 100 timer i alt.

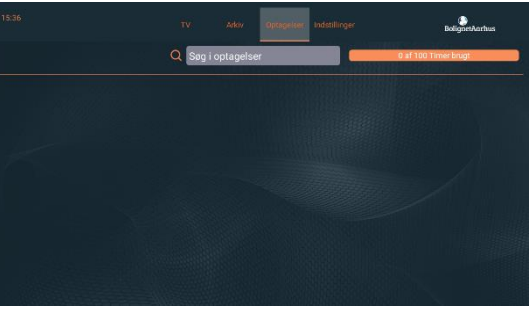

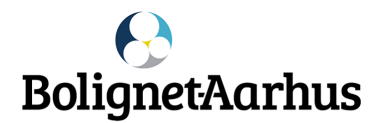

#### Optag et program

Du kan optage et program ved at vælge **EPG oversigten**.

Find **oversigten** ved at holde **OK** knappen i TV menuen nede.

Tryk på det **program**, du vil optage.

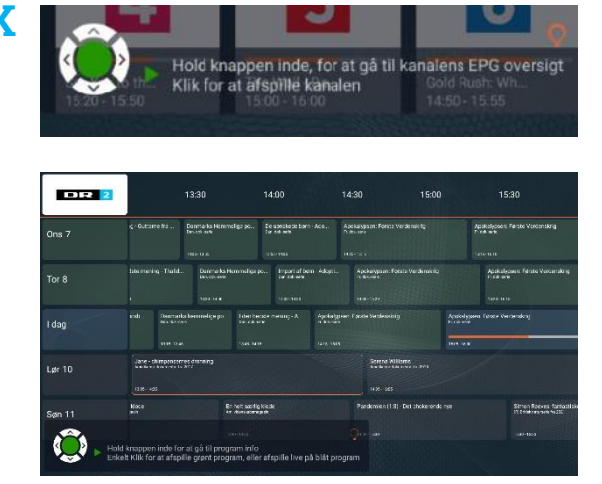

Tryk på <mark>optag</mark>.

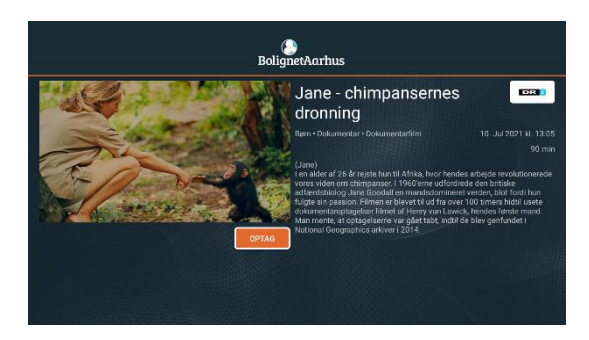

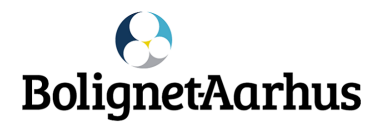

#### Fejlfinding

Driller appen og Mi Box ikke vil vise programmer, anbefaler vi at genstarte Mi Box ved at holde tænd/sluk knappen inde i 5 sekunder – tryk herefter på genstart.

Hjælper det ikke, så prøv at afinstallere appen - og installere den igen.

Du afinstallerer appen på sådan:

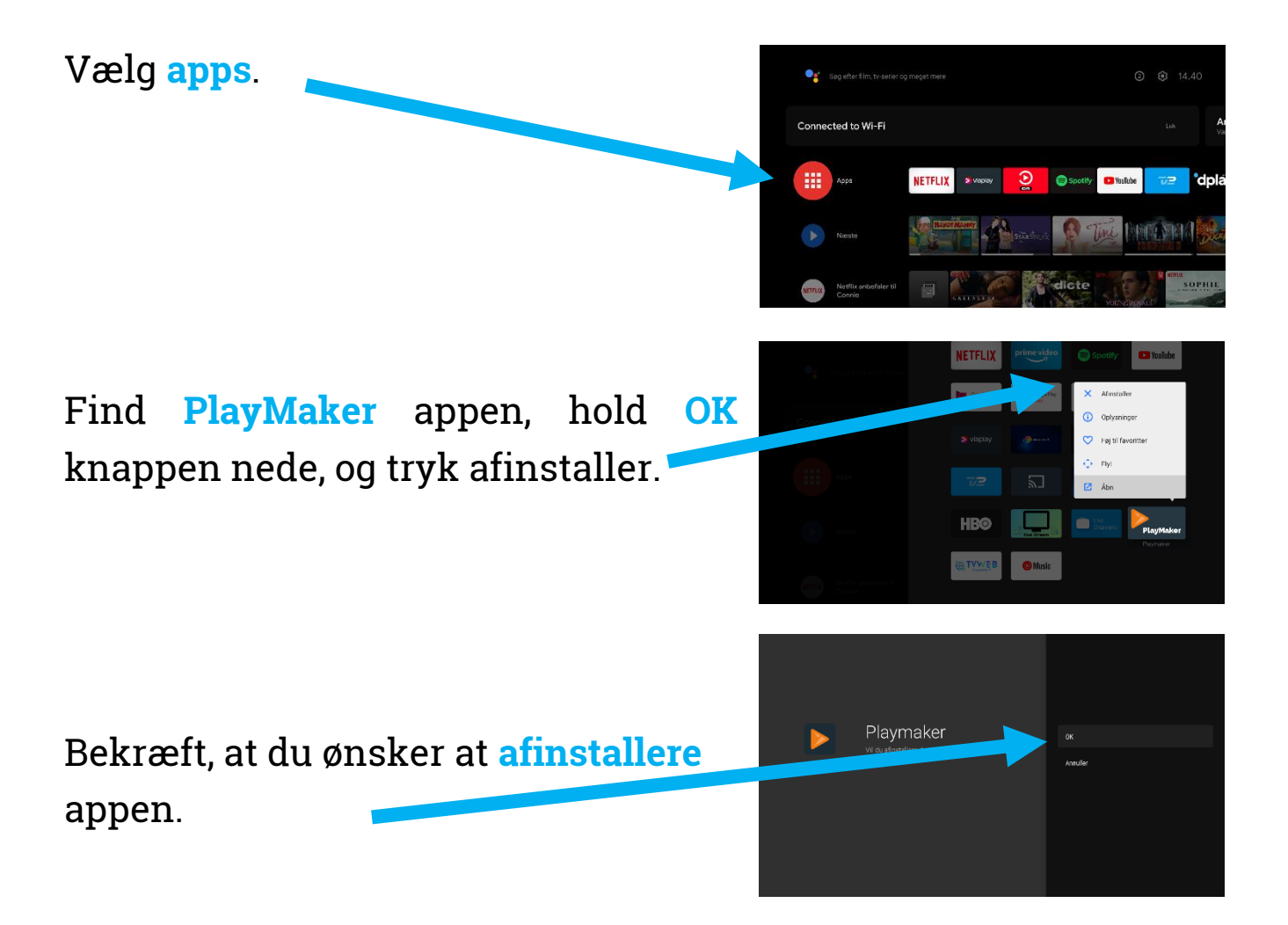

Når appen er afinstalleret, så skal du blot hente appen igen - som beskrevet under pkt. Installation af Playmaker på Mi Box 4

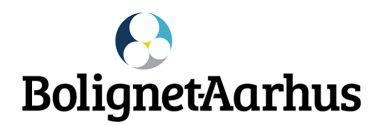

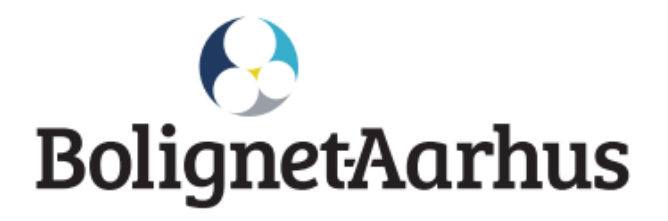

OBS! Dette medfølger ikke:

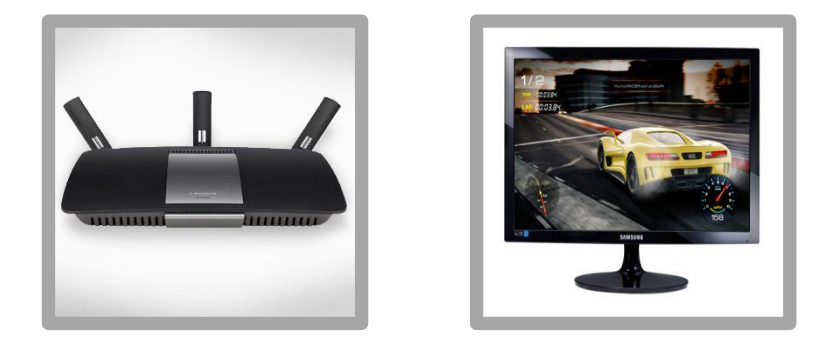

Brug for hjælp? - Kontakt kundeservice på 82 50 50 50, support@bnaa.dk eller på bnaa.dk

> God fornøjelse med IP-TV og Mi Box fra Bolignet-Aarhus!